# A Word About Memory

.i.Memory;Eudora alerts you if it is running low on memory.

### A low memory alert

When this alert is displayed, quit Eudora and assign it additional memory. To do this, use the Finder to locate the Eudora application file and single-click on it to select it. Select Get Info from the Finder's File menu to display the Eudora Info dialog. Type the amount of memory you want Eudora to have in the Current size field. Then, close the window and restart Eudora.

#### Changing Eudora's memory size

You can see Eudora's estimate of how much memory it needs at any given time by choosing About Eudora... from the Apple menu with the Eudora application running. Eudora estimates the amount of memory it needs based on your open windows and the size of the In, Out, and Trash mailboxes (which are constantly in use). The best way to reduce how much memory Eudora needs is to clean up these mailboxes regularly or use other mailboxes for long-term mail storage.

#### Note:

There's no harm in giving Eudora more memory than it asks for. Eudora is giving you the minimum suggested memory when it suggests size.

## Return to Table of Contents